## **DDNS** Setup

1)Make sure the following ports are set to port forwarding on Router/Modem

- 80TCP Recommend changing off port 80 to 8080, or 81, 8888. Etc.
- 8000TCP/UDP
- 8554TCP/UDP

2) Once this has been established check from PC plugged into that network that you can see your IP address (canyouseeme.org)

3) Go into DVR/NVR settings/Network

4) Enable DDNS

5) Enter device domain (hint Pick a name that would not be classed as common) **i.e lukeshouse123 (all lower case and as one word)** 

6) Go to Simpleddns.org

7)Register for account

8)Login, and go to device manager

9)Enter Device (DVR/ NVR) serial number

10) Enter Device domain. \*\*Pick a name not in use\*\* Also enter this into DVR/NVR under network/ DDNS

11)HTTP: 80 or whatever you have it set to on Router / Modem

12) Use pc once you have set this up to hit Device name in browser (Name setup) **i.e lukeshouse123 (all lower case and as one word)** 

13) Type in browser www.simpleddns.org/lukeshouse123

14) Login using DVR NVR password.

Note: lukeshouse123 is just an example for this doc.